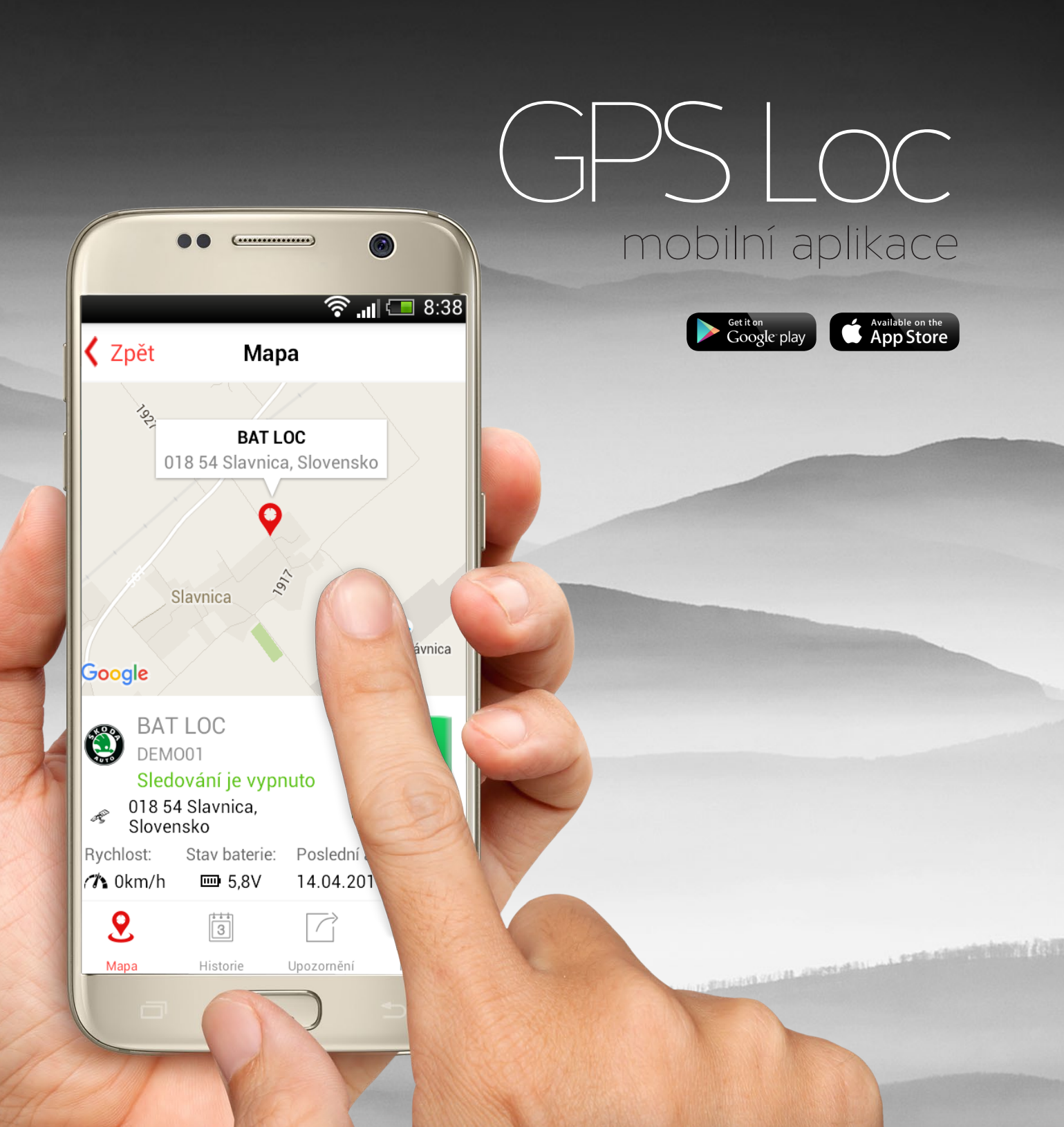

## Uživatelský manuál

pro online přístup do systému GPS Loc pomocí mobilní aplikace

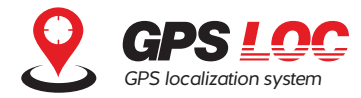

MOBILNÍ APLIKACE GPS LOC JE URČENA NA SLEDOVÁNÍ AKTUÁLNÍ POLOHY VOZIDLA NEBO SLEDOVANÉHO OBJEKTU, PŘÍJEM AKTUÁLNÍCH UPOZORNĚNÍ NEBO OVLÁDÁNÍ FUNKCÍ SLEDOVÁNÍ A STŘEŽENÍ PRO ZAŘÍZENÍ PRACUJÍCÍ V SYSTÉMU GPS LOC.

MOBILNÍ APLIKACE JE DOSTUPNÁ ZDARMA KE STAŽENÍ PRO MOBILNÍ ZAŘÍZENÍ S OPERAČNÍM SYSTÉMEM ANDROID NEBO IOS. APLIKACE PODPORUJE ČESKÝ, SLOVENSKÝ A ANGLICKÝ JAZYK. JAZYK APLIKACE SE NASTAVÍ AUTOMATICKY PODLE NASTAVENÍ JAZYKA MOBILNÍHO ZAŘÍZENÍ. APLIKACE KOMUNIKUJE SE SERVEREM GPS LOC POMOCÍ DATOVÉHO PŘENOSU, NA JEJÍ VYUŽÍVÁNÍ JE NEZBYTNÉ INTERNETOVÉ PŘIPOJENÍ V MOBILNÍM TELEFONU.

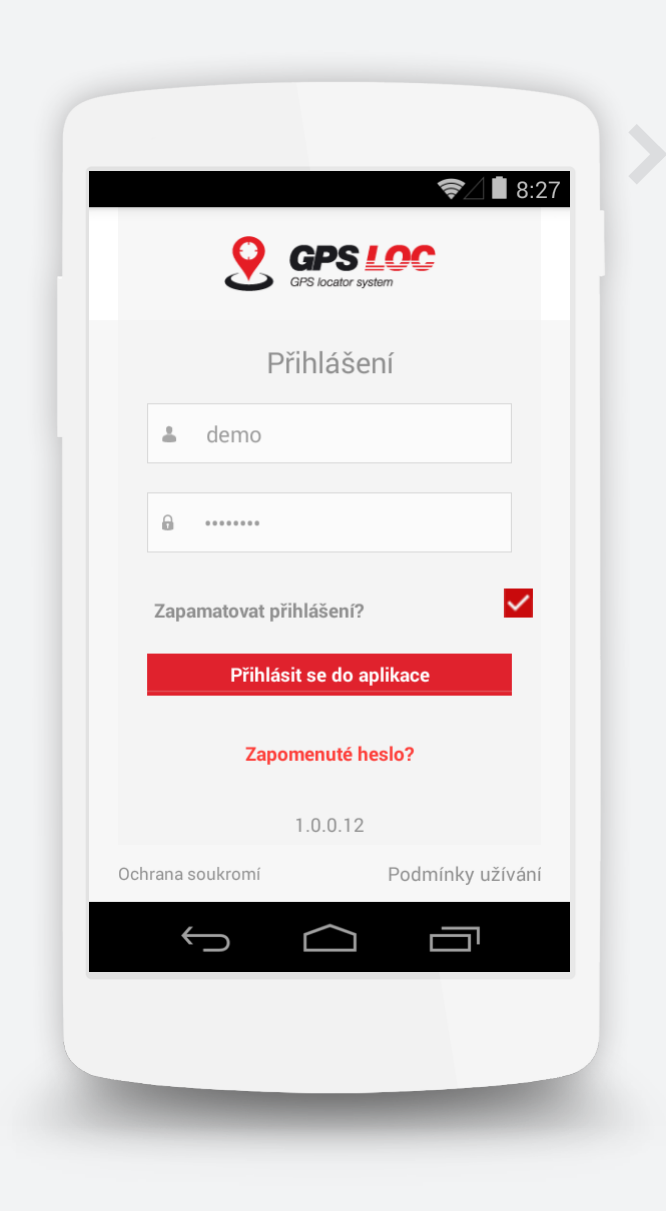

## 1. Přihlášení

Po nainstalování a spuštění aplikace GPS Loc na mobilním zařízení se zobrazí přihlašovací tabulka, kde je třeba zadat přihlašovací jméno a heslo přidělené ke kontu GPS Loc. Přihlašovací jméno a heslo Vám bude zasláno po zakoupení řešení GPS Loc.

Pokud chcete, aby si aplikace pamatovala Vaše přihlašovací údaje i při příštím přihlášení, zaškrtněte políčko Zapamatovat přihlášení a následně stiskněte tlačítko Přihlásit se do aplikace.

Pokud jste zapomněli přihlašovací heslo, můžete si vyžádat jeho resetování po kliknutí na tlačítko Zapomenuté heslo? a potvrzení požadavku na nové heslo.

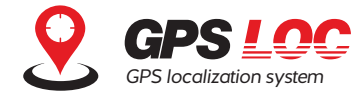

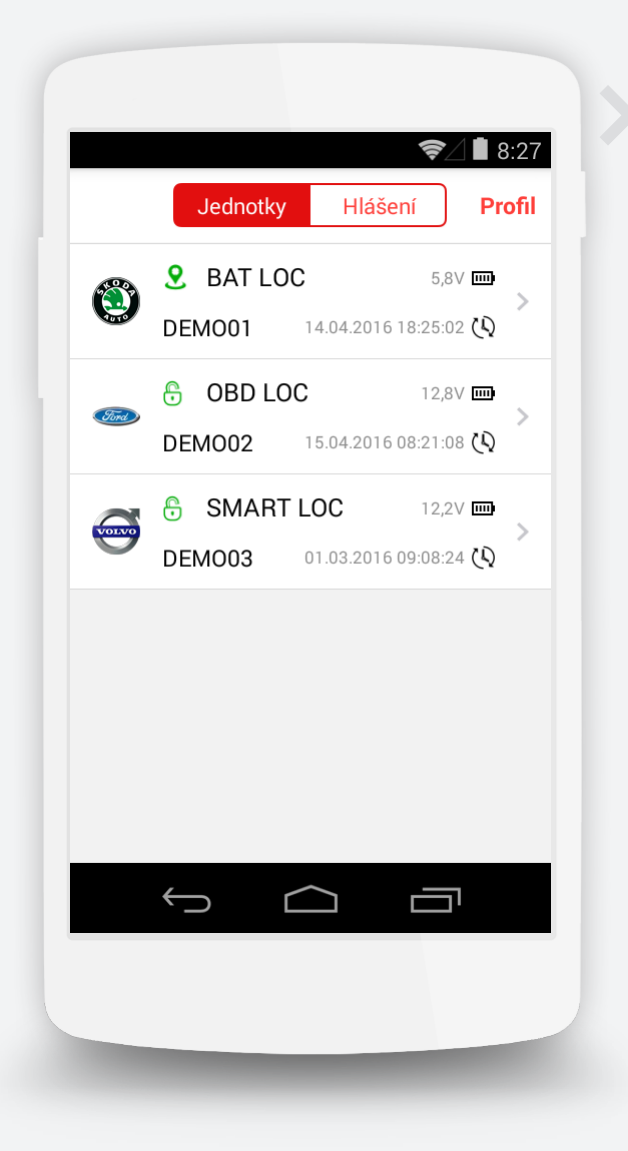

## 2. Úvodní obrazovka

Po úspěšném přihlášení do aplikace GPS Loc se zobrazí seznam všech monitorovaných jednotek, které jsou registrované v kontě. V seznamu se zobrazují podrobnosti pro každou jednotku – značka vozidla, název, RZ, napětí baterie, datum a čas poslední komunikace. Vlevo od názvu vozidla (jednotky) je zobrazena ikona, která znázorňuje aktuální stav sledování / střežení.

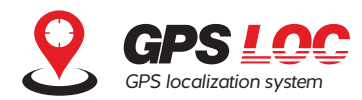

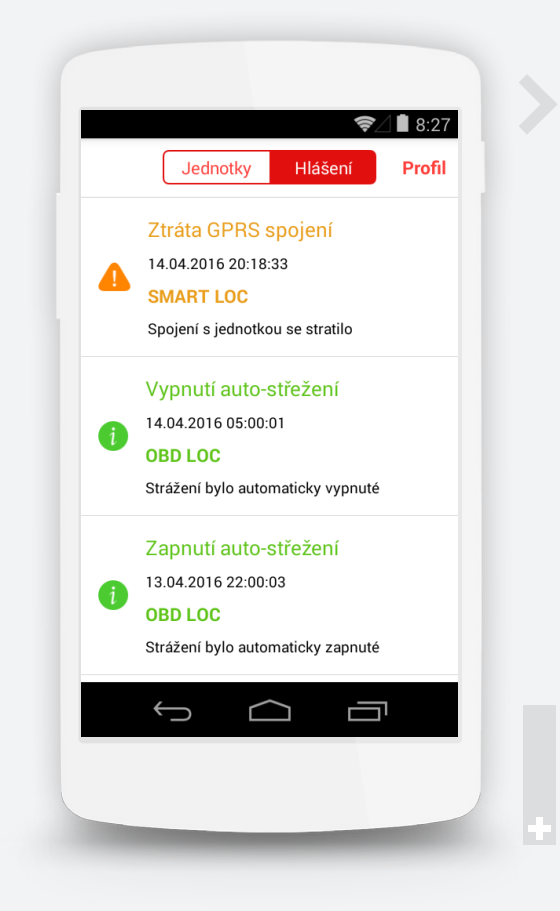

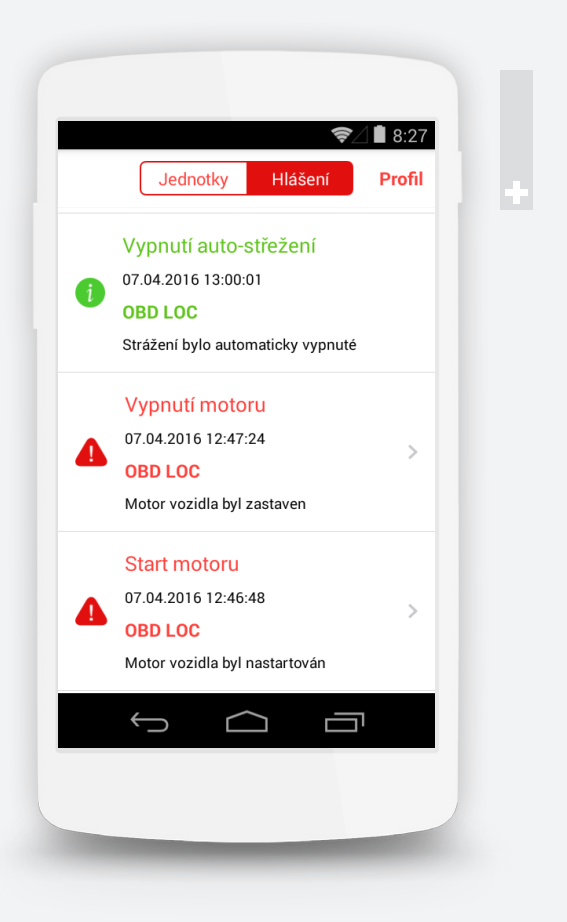

## 3. Hlášení

Z úvodní obrazovky je možné přejít na zobrazení hlášení (notifikace), která aplikace přijala ze sledovaných zařízení. Kliknutím na tlačítko Hlášení se zobrazí hlášení ze všech vozidel konta seřazené od nejnovějšího.

Hlášení zobrazují název události, datum a čas, kdy k události došlo, název GPS zařízení a popis. Všechna hlášení jsou přijímaná na pozadí a zobrazí se také v případě, že aplikace v mobilním telefonu právě není spuštěna.

#### Hlášení jsou rozlišena barevně:

- Zelené informácia o zmene režimu stráženia, stave batérie a pod.
- Oranžové upozornenie na nedostupnosť jednotky, stratu spojenia, nízky stav batérie
- Červené výstraha napr. naštartovanie motora počas stráženia, pohyb jednotky počas stráženia, spustenie poplachu alarmu a pod. Výstražné notifikácie umožňujú zobraziť presné miesto na mape kde k udalosti došlo – kliknite jednoducho na riadok notifikácie

Výstražné notifikace umožňují zobrazit přesné místo na mapě, kde k události došlo jednoduchým kliknutím na řádek příslušné notifikace.

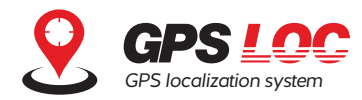

|        | Jednotky Hlášení                       | Profil                          |
|--------|----------------------------------------|---------------------------------|
| Hledej |                                        | ×                               |
| ٢      | <b>S</b> BAT LOC DEMO01 14.04.2016 18: | 5,8V 🗰 ><br>25:02 🔇             |
| Fire   | OBD LOC   DEMO02 15.04.2016 08:        | 12,8V 🖬 ><br>21:08 🔇            |
| qv     | <sup>2</sup> e r t z u                 | i <sup>®</sup> o <sup>°</sup> p |
| а      | s d f g h j                            | k I                             |
| 仑      | y x c v b n                            | m 💌                             |
| ?123   | <b>₽</b>                               | _ Hotovo                        |
|        | $\sim$ $\triangle$                     |                                 |
|        |                                        |                                 |

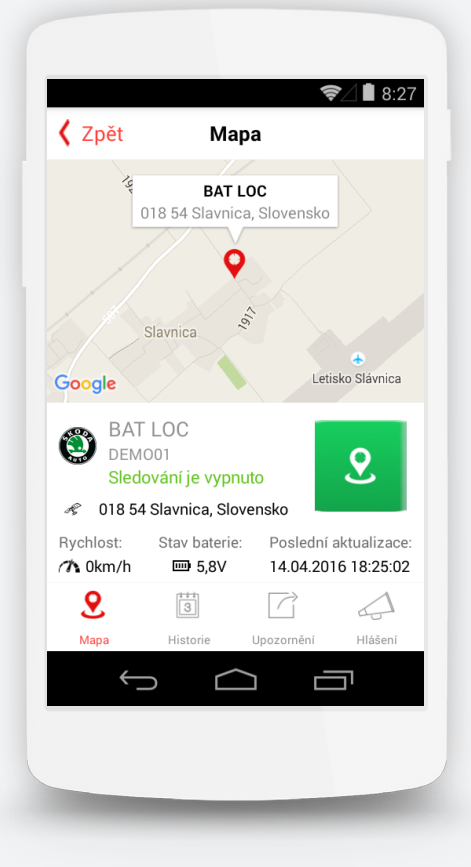

## 4. Vyhledávání

Pokud je v kontě GPS Loc registrováno více lokalizačních jednotek, pod menu úvodní obrazovky je možné zobrazit vyhledávací pole – stažením seznamu jednotek směrem dolů. Zadáním části názvu nebo RZ je možné jednoduše vyhledat konkrétní vozidlo / jednotku. Následně je možné přepnout zobrazení do detailu vyhledané jednotky.

## 5. Detail Iokalizační jednotky

Po kliknutí na vybranou jednotku v Seznamu jednotek (na úvodní obrazovce) se zobrazí detail pro tuto jednotku. Na mapě se zobrazí aktuální (poslední známá) poloha a adresa místa. Pod mapou jsou zobrazeny podrobnosti jednotky jako stav střežení / sledování, aktuální rychlost, stav baterie a datum a čas poslední aktualizace dat.

Přepínání režimu Střežení / sledování je možné přímo kliknutím na ikonu zámku / trasy. Poznámka: zařízení BAT Loc přijme povel na zahájení sledování až při nejbližším probuzení z režimu spánku. Samotné sledování v intervalu 10 minut započne až po přijetí povelu.

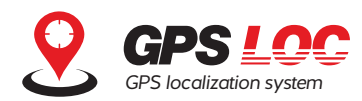

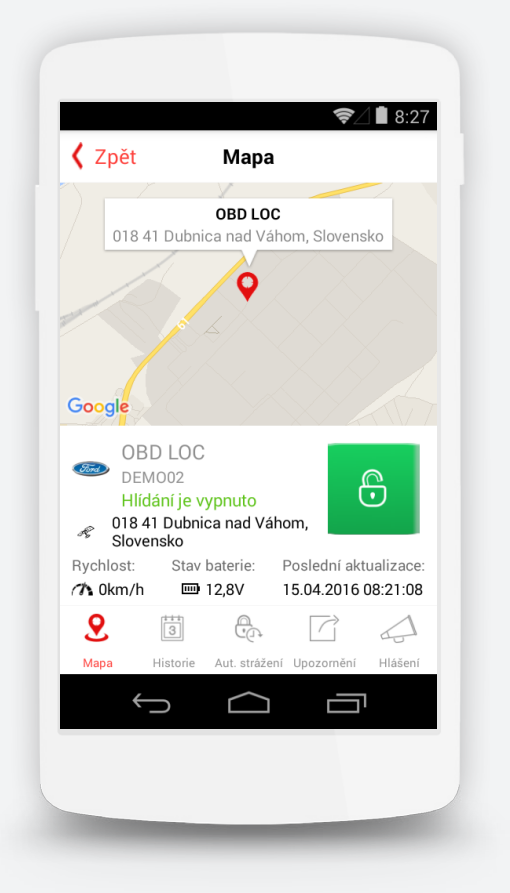

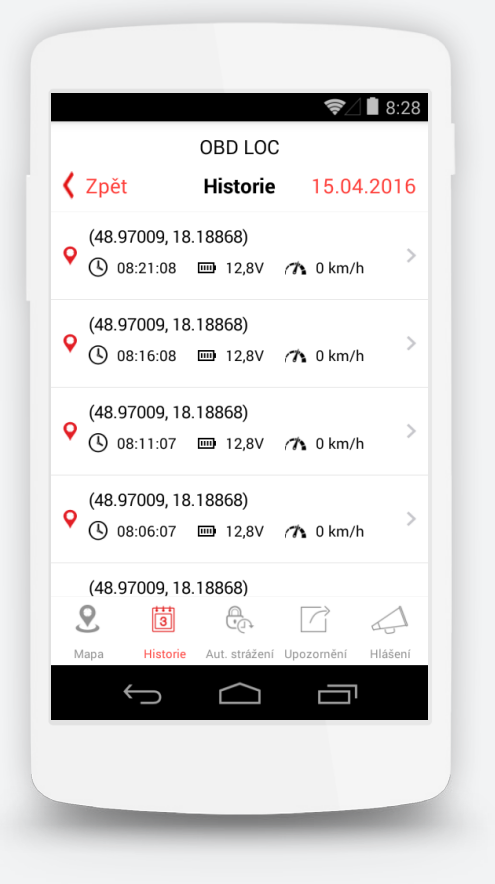

# 6. Menu Iokalizační jednotky

V spodní části obrazovky při zobrazení detailu jednotky jsou umístěna funkční tlačítka.

## 6.1 Mapa

Zobrazí se aktuální (poslední známá) poloha jednotky (výchozí zobrazení)

### 6.2 Historie

Zobrazí výpis všech bodů lokalizace za aktuální den – GPS souřadnice, čas, napětí akumulátoru (interní baterie BAT Loc), rychlost v daném bodě. Po kliknutí se zobrazí daný bod lokalizace na mapě. Pro výběr jiného dne klikněte na datum vpravo nahoře.

| <b>〈</b> Z | pět                    | Historie   | 15.04.2 | 2016 |
|------------|------------------------|------------|---------|------|
| çč         | ćt, 14. 4.             | 2016       |         | >    |
| ç          | 13                     | bře        | 2015    | A    |
|            | 14                     | dub        | 2016    |      |
|            | 15                     | kvě        | 2017    |      |
| •          |                        | Hotovo     |         | >    |
| (4         | 8.970093, <sup>-</sup> | 18.188686) |         | ~    |

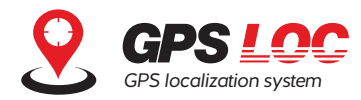

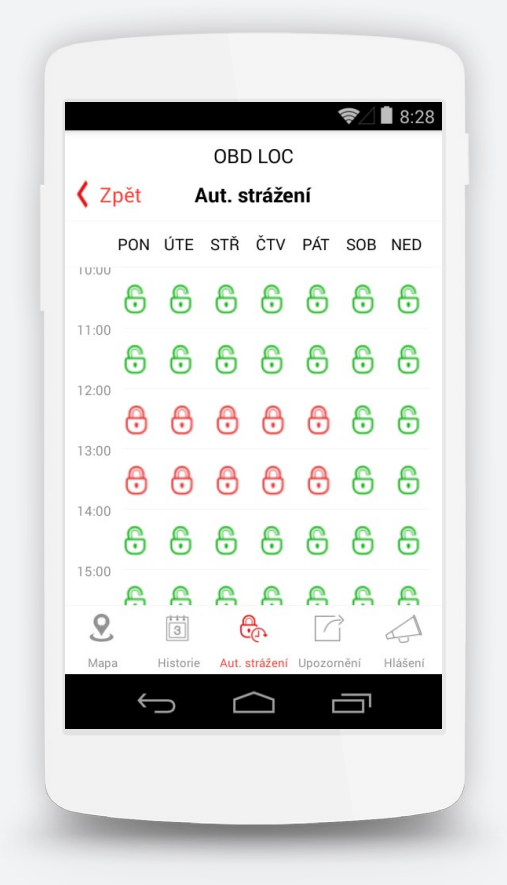

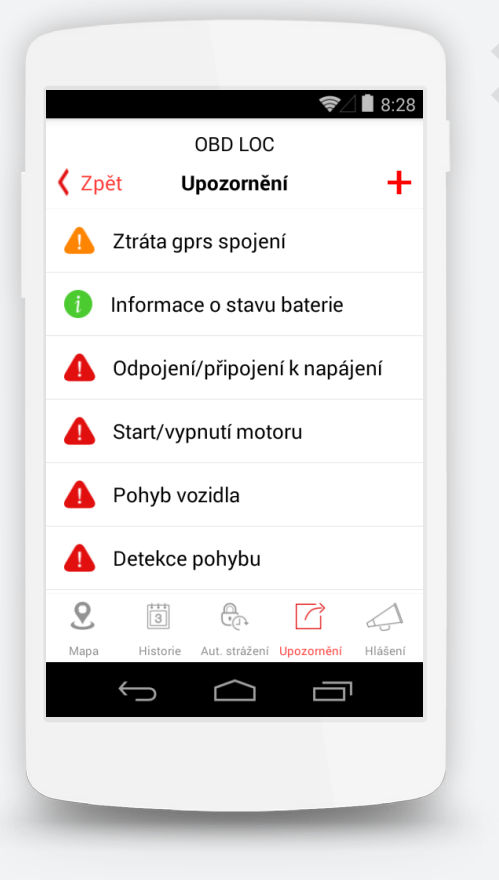

### 6.3 Automatické střežení (neplatí pro BAT Loc)

Zobrazí se týdenní kalendář, ve kterém je možné vybrat konkrétní dny a hodiny, ve kterých má být střežení automaticky zapnuté a ve kterých vypnuté. V rámci kalendáře je možné označovat pole i hromadně kliknutím na sloupec (den) nebo řádek (hodina).

### 6.4 Upozornění

Umožňuje nastavení upozornění pro vybranou lokalizační jednotku. Po kliknutí na tlačítko + je možné přidat nové upozornění

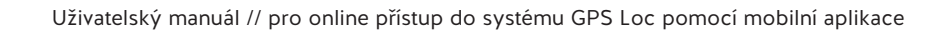

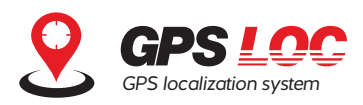

### 6.4.1 Pro jednotky BAT Loc je možné nastavit:

- informace o stavu baterie
- ztráta GPRS spojení
- pohyb vozidla

6.4.2 Pro ostatní jednotky (Moto Loc, Marine Loc, OBD Loc, Smart Loc) jsou navíc dostupná tato upozornění:

- odpojení / připojení napájení
- detekce pohybu
- Nastartování / vypnutí motoru
- externí alarm

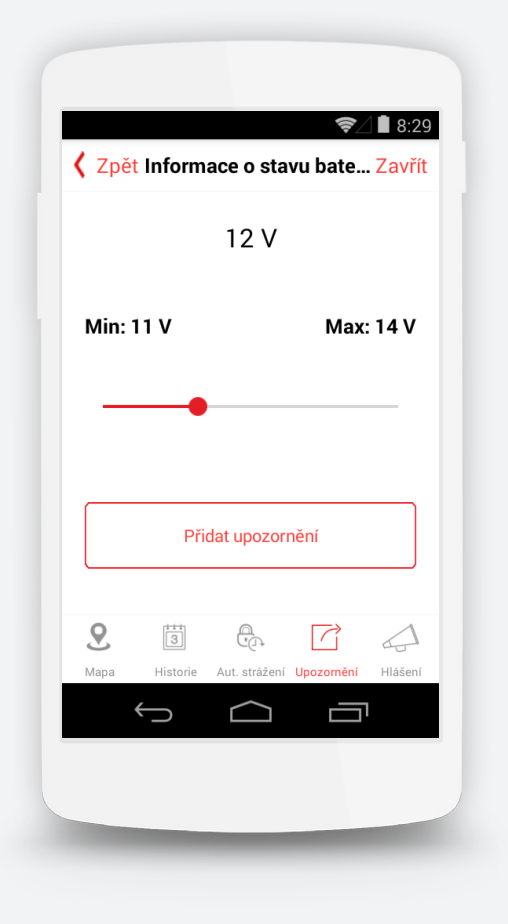

### 6.4.3 Pro upozornění na stav baterie

a na ztrátu GPRS spojení můžete nastavit požadovanou hodnotu posunutím ukazatele na ose

| 🕻 Zpět   | Ztráta gprs spojení  | Zavřít  |
|----------|----------------------|---------|
|          | 4 h                  |         |
| Min: 3 h | М                    | ax: 6 h |
|          | •                    |         |
|          | D'i det un en en ver |         |
|          | Pridat upozorneni    |         |

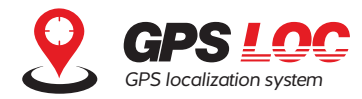

| 🕻 Zpět | Detekce pohybu    | Zavří |
|--------|-------------------|-------|
|        |                   |       |
|        | ✓ Vždy            |       |
|        | 🗌 Kromě jízdy     |       |
|        |                   |       |
|        |                   |       |
|        | Přidat upozornění |       |
| L      |                   | )     |
|        |                   | 4     |
| 9      |                   |       |

## 6.4.4 Pro upozornění na pohyb

vozidla nastavte, zda se bude pohyb vyhodnocovat pouze po dobu stání vozidla nebo vždy

|          |          |               | († )<br>_  | 8:29      |
|----------|----------|---------------|------------|-----------|
| 🕻 Zpět   | E        | Externí ala   | arm        | Zavřít    |
|          |          |               |            |           |
|          |          |               |            |           |
|          |          |               |            |           |
|          |          |               |            |           |
|          |          | Alarm!        |            |           |
|          |          |               |            |           |
|          |          |               |            |           |
|          |          |               |            |           |
|          |          |               |            |           |
|          | Při      | idat upozor   | nění       |           |
| <u> </u> |          |               |            | )         |
| 9        | 3        |               |            | $\square$ |
| Mapa     | Historie | Aut. strážení | Upozornění | Hlášení   |
|          | 5        | $\frown$      |            | 1         |
|          |          |               |            |           |
|          |          |               |            |           |
|          |          |               |            |           |
|          |          |               |            |           |

### 6.4.5 Pro notifikaci o spuštění poplachu alarmu

nastavte text na pojmenování upozornění

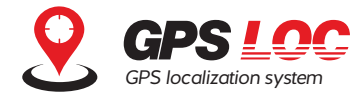

| Přidat upozornění |  |
|-------------------|--|
|                   |  |

### 6.4.6 Upozornění se aktivuje po kliknutí na tlačítko **Přidat upozornění**

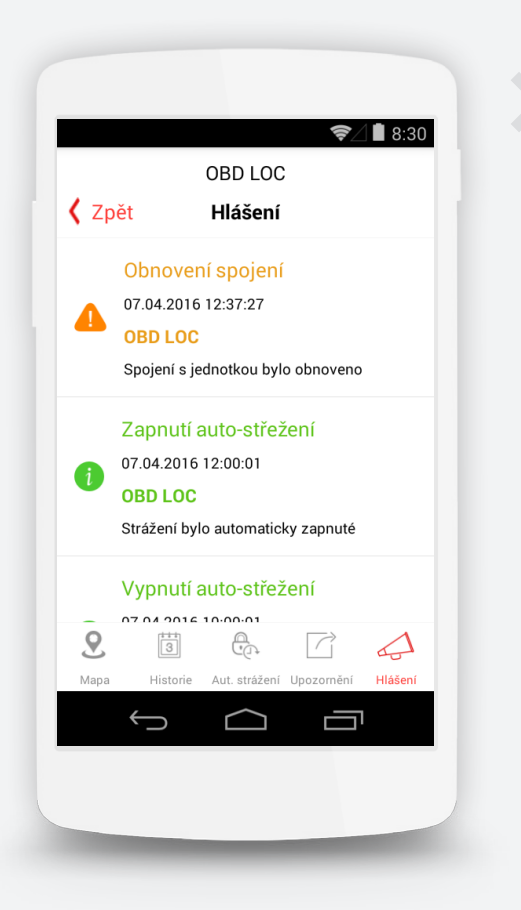

### 6.5 Hlášení

Zobrazí všechny notifikace pro aktuálně vybrané vozidlo. Seřazené jsou od nejnovější

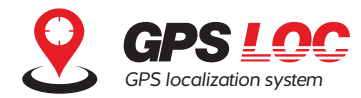

| P                   | rofil    | Zavřít     |  |
|---------------------|----------|------------|--|
| Jméno               |          | Peter      |  |
| Příjmení            |          | Demo       |  |
| Email               | support( | @gpsloc.eu |  |
| Telefon             |          |            |  |
| Odhlásit se         |          | >          |  |
| Verze aplikace      |          | 1.0.0.12   |  |
| GPSLoc web aplikace |          |            |  |
| Návod k obsluze     |          | >          |  |
| Ochrana soukrom     | ní       | >          |  |
|                     | $\frown$ |            |  |
|                     |          |            |  |

## 7. Profil

Po kliknutí na tlačítko **Profil** umístěné vpravo nahoře na úvodní obrazovce je možné zobrazit tyto informace:

- údaje přihlášeného uživatele
- tlačítko na odhlášení uživatele
- verze aplikace
- odkazy na web rozhraní a technickou podporu GPS Loc
- dokumenty ohledně Ochrany soukromí a Podmínek používání

www.gpsloc.cz info@gpsloc.eu +420 577 035 035

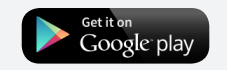

Available on the App Store

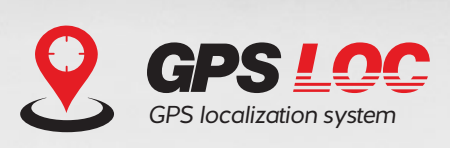

© 2016